## Bestellingen verzenden naar Fagron via IBOTP

Ga naar :

| Fiches | Codering     | Configuratie |
|--------|--------------|--------------|
| Pat    | tiënt        |              |
| Vo     | orschrijver  |              |
| Fac    | tureringsadr | es           |
| Lev    | verancier    |              |
| Ap     | otheek       |              |
| Ver    | zekeringsins | tellingen    |
| Art    | ikel APB     |              |
| Art    | ikel Divers  |              |
| For    | mules        |              |
| Art    | ikel Verhuur |              |
| Ch     | emicali?n    |              |
| Ha     | ndverkoopta  | rief         |
| An     | alyse chemic | ali?n        |
| Mu     | ultidosis    |              |
| Ge     | bruiker      |              |

Typ bij naam "Fagron" en klik op "Laden"

| Criteria | Lijst                                                              |       |
|----------|--------------------------------------------------------------------|-------|
| Naam     | Selecteer enkel patiënten waarvan :<br>De naam begint met : Fagron | Laden |

Bij de leverancier "Fagron", plaatst u de Manier van verzenden op "IBOTP":

| Oriteria                |                   |               | Ujst                   |                                       |
|-------------------------|-------------------|---------------|------------------------|---------------------------------------|
| Zoeiresultaat           |                   |               |                        |                                       |
| Leverancier             |                   |               |                        |                                       |
| FAGRON PH               | ARMACELITICALS BY |               |                        |                                       |
| FAGRON                  |                   |               |                        |                                       |
| · · · · · · · · · · · · |                   |               |                        |                                       |
|                         |                   |               |                        |                                       |
| Detail                  |                   |               |                        |                                       |
|                         |                   |               |                        |                                       |
| Identificatie           | Naam :            | Korte naam :  | Type :                 | Gegevensbron: ID :                    |
| Contact                 | FAGRON            | FAGRON        | Labo                   | • 38108                               |
|                         | Taal :            | Munteenheid : | Status :               |                                       |
| Filters                 | Tweetalg +        |               | - Actief -             |                                       |
| Internet                | Bank Nr. :        | BTW Nr. :     | Manier van verzenden : | Type samenstellen van de bestelling : |
|                         |                   | 8E0403767052  | IBOTP +                | Normale bestelling                    |
| Modem                   |                   |               |                        |                                       |
| Protocol                | Type adres        |               | Y Volledin adres       |                                       |
|                         | > Thuis           |               | *                      |                                       |

Bestellingen verzenden naar Fagron via IBOTP | Pagina 1

Onder het tabblad "Internet" dient u volgende URL in te geven :

## http://ibotp.fagron.be/fagron/ibotp.xml

|                     | Configuratie :                          |  |  |  |  |
|---------------------|-----------------------------------------|--|--|--|--|
| Identificatie       | Gebruiker : Paswoord :                  |  |  |  |  |
| Contact             |                                         |  |  |  |  |
| Filters<br>Internet | URL :                                   |  |  |  |  |
|                     | http://ibotp.fagron.be/fagron/ibotp.xml |  |  |  |  |
|                     | Poort :                                 |  |  |  |  |
| Modem               |                                         |  |  |  |  |

Het is niet nodig om een gebruiker of een paswoord in te geven.

## Klik op "Opslaan"

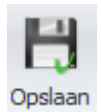

Om een nieuwe bestelling aan te maken, gaat u naar de bestelmodule en u klikt op "Leeg"

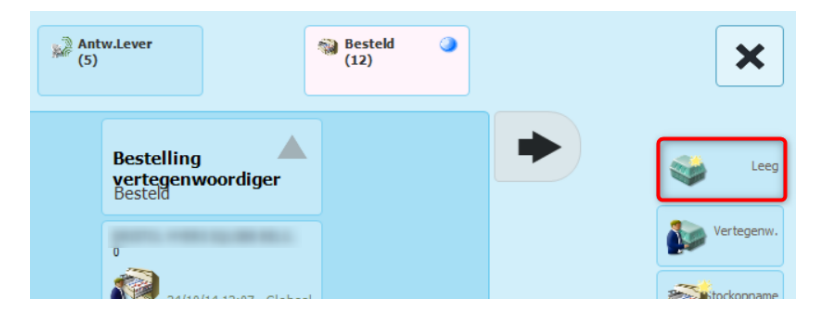

Als leverancier geeft u "Fagron" in en u bevestigt met de V

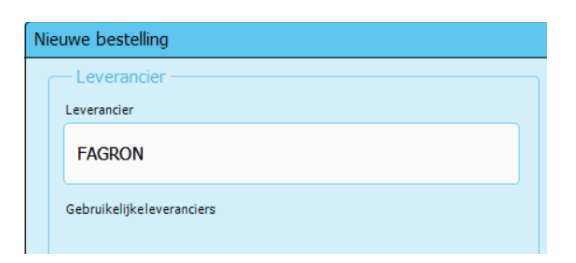

U brengt de gewenste grondstoffen in.

Om de bestelling te verzenden, klikt u rechts onderaan op de knop "Verzenden"

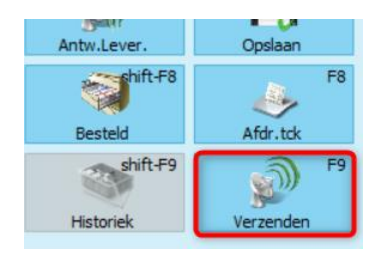